## Οδηγίες Αναβάθμισης:

(Απαιτείται η χρήση του Remote Control)

Βήμα 1: Αντιγράψτε το firmware σε μια κενή USB μνήμη στον υπολογιστή σας

Βήμα 2: Ενεργοποιήστε τη συσκευή και εισαγάγετε την USB μνήμη με το λογισμικό στην αντίστοιχη υποδοχή USB.

Βήμα 3: Πατήστε το κουμπί "Source" και επιλέξτε την λειτουργία USB .

Βήμα 4: Ανοίξτε την θύρα CD.

Βήμα 5: Πιέστε το πλήκτρο ''Stop'' μία φορά και σιγουρευτείτε πως το USB σταμάτησε.

Βήμα 6: Πιέστε παρατεταμένα το πλήκτρο "Stop" έως εμφανιστεί στην οθόνη η ένδειξη ''UP", αυτό σημαίνει ότι το σύστημα αναβαθμίζεται

Βήμα 7: Παρακαλώ περιμένετε μέχρι η συσκευή να τεθεί αυτόματα σε λειτουργία αναμονής και να απενεργοποιηθεί, αυτό σημαίνει πως η αναβάθμιση έχει ολοκληρωθεί επιτυχημένα και πρέπει να αφαιρέσετε το USB.

Για να ελέγξετε εάν έχει πραγματοποιηθεί η αναβάθμιση ήταν επιτυχής: επανεκκινήστε την συσκευή, βρείτε με το κουμπί "Source" στην λειτουργία CD, πιέστε για να ανοίξετε την θύρα CD σε συνέχεια πατήστε παρατεταμένα το πλήκτρο "Play".Εάν εμφανιστεί στην οθόνη η ένδειξη 079,η αναβάθμιση είναι επιτυχής.